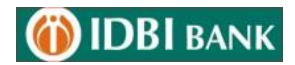

## "Soft Token Based OTP" Registration & Activation Process

## 1. Steps to Register for "Soft Token Based OTP".

1.1 Login to internet Banking and Click "Soft Token Registration" option under My Profile > Security>Soft Token Registration.

|                                                                                                    | Security Settings                                                                                                    |                                                                                                    |                                    | MY PROFILE                                                                       |                                                                                             |                                             |
|----------------------------------------------------------------------------------------------------|----------------------------------------------------------------------------------------------------|----------------------------------------------------------------------------------------------------|------------------------------------|----------------------------------------------------------------------------------|---------------------------------------------------------------------------------------------|---------------------------------------------|
| DASHBOARD                                                                                                    | Change Passwords                                                                                                    | Soft Token Registration                                                                                                    | Soft Toke                          | Last invalid logir                                                               | n attempt:Not Applicable                                                                    |                                             |
| Accounts 🛛                                                                                                    | Update Channel Login ID<br>Set Security Questions                                                                                                    | Update Image/Phrase Details                                                                                                    | Soft Toke                          | <b>?</b>                                                                         | SHYAM PRASAD                                                                                |                                             |
| Fund Transfer                                                                                                    | Update Channel Login ID                                                                                                    |                                                                                                    |                                    | Settings                                                                         |                                                                                             |                                             |
| Bill & Recharge 🛛                                                                                                    | Consumer Details<br>Customer Id                                                                                                    | 78224481                                                                                                    |                                    | PERSONAL                                                                         | Security Setting                                                                            |                                             |
| FASTag Cards                                                                                                    | Master User ID :                                                                                                    | 78224481                                                                                                    |                                    | Session Def<br>Session tim                                                       | tails<br>neout in Ohrs : 4mins                                                              |                                             |
| Investments                                                                                                    | Channel                                                                                                    | Channel Lines ID                                                                                                    |                                    | PREVENT                                                                          | T SESSION TIMEOUT                                                                           |                                             |
| Service & Request 🕤                                                                                                    | Channel                                                                                                    | Channel User ID                                                                                                    |                                    |                                                                                  |                                                                                             |                                             |
| Tax                                                                                                    | Internet                                                                                                    | 78224481                                                                                                    | De-registerUpd                     | atel                                                                             |                                                                                             |                                             |
|                                                                                                    |                                                                                                    |                                                                                                    |                                    |                                                                                  | SHYAM N PRAS                                                                                |                                             |
| S Credit Card with rich                                                                                                    | ANK<br>Cashback offers.Know More                                                                                                    |                                                                                                    | K                                  | 3   40                                                                           | SHYAM N PRAS                                                                                | 4 Sep'21 05:50PM                            |
| S Credit Card with rich                                                                                                    | ANK<br>Cashback offers.Know More<br>Security Settings                                                                                                    |                                                                                                    |                                    | 3 4.20                                                                           | SHYAM N PRAS                                                                                |                                             |
| S Credit Card with rich                                                                                                    | Cashback offers Know More<br>Security Settings<br>Soft Token Registration<br>Update Channel Login ID                                                                                                    | Change Passwords<br>Update Image/Phrase Details                                                                                                    | Soft Tok<br>Regenerati             | S Contraction Co                                                                 | Last loggedir: 2                                                                            | 4 Sep'21 05:50PM                            |
| Cardit Card with rich Card with rich Card with ric | Cashback offers Know More Security Settings Soft Token Registration Update Channel Login ID Set Security Questions                                                                                                    | Change Passwords<br>Update Image/Phrase Details                                                                                                    | Soft Tok<br>Regenerat<br>Soft Tok  | In Activation Co                                                                 | Last loggedin: 2                                                                            | 4 Sep'21 05:50PM                            |
| Credit Card with rich     DASHBOARD     Accounts     Fund Transfer     Trade Finance                                                                                                    | Cashback offers Know More Cashback offers Know More Security Settings Update Channel Login ID Set Security Questions Soft Token One-Time Re                                                                                                    | Change Passwords<br>Update Image/Phrase Details<br>gistration                                                                                                    | Soft Tok<br>Regenerat<br>Soft Tok  | Cen Activation Co<br>on<br>security Settin                                       | Last loggedfir 2                                                                            | - sep²1 05:50PM                             |
| DASHBOARD<br>Accounts<br>Fund Transfer<br>Trade Finance                                                                                                    | ANK<br>Cashback offers Know More<br>Security Settings<br>Soft Token Registration<br>Update Channel Login ID<br>Set Security Questions<br>Soft Token One-Time Re                                                                                                    | Change Passwords<br>Update image/Phrase Details<br>gistration                                                                                                    | Soft Tok<br>Regenerat<br>Soft Tok  | Cen Activation Co<br>ion<br>Becurity Settin                                      | Last loggedfir:2                                                                            | 4 Sep'21 05:50PM                            |
| DASHBOARD     DASHBOARD     Accounts     Fund Transfer     Trade Finance     Fille Recharge     FASTag                                                                                                    | Cashback offers. Know More Cashback offers. Know More Security Settings Distribution Soft Token Registration Dist Security Questions Soft Token One-Time Re Registered Mobile No                                                                                                    | Change Passwords<br>Update image/Phrase Details<br>gistration<br>+918828287432                                                                                                    | Soft Tok<br>Regenerat<br>Soft Tok  | S Contractivation Co<br>ion<br>security Settin                                   | Last loggedfir:2                                                                            | 4 Sep'21 05:50PM                            |
| DASHBOARD     DASHBOARD     Accounts     Fund Transfer     Ital Finance     Bill & Recharge     FASTag     Cards                                                                                                    | Cashback offers.Know More Cashback offers.Know More Security Settings Soft Token Aregistration Update Channel Login ID Set Security Questions Soft Token One-Time Re Registered Mobile No                                                                                                    | Change Passwords<br>Update Image/Phrase Details<br>gistration<br>Imber: +918828287432                                                                                                    | Soft Tok<br>Regenerat<br>Soft Tok  | S Live for a constraint of the security Setting                                  | stryam ti PRAS<br>Last logget 2:2                                                           | 4 Sep'21 05:50PH4                           |
| DASHBOARD<br>DASHBOARD<br>Accounts<br>Fund Transfer<br>Bill & Recharge<br>FASTag<br>Cards                                                                                                    | Cashback offers. Know More Cashback offers. Know More Security Settings Soft Token Registration Update Channel Login ID Set Security Questions Soft Token One-Time Re Registered Mobile Na Registered Mobile Na NOTE:                                                                                                    | Change Passwords<br>Update Image/Phrase Details<br>gistration<br>unber: +918828287432                                                                                                    | Soft Tok<br>Regenerat<br>Soft Tok  | S Loss I                                                                         | SHYAM II PRAS<br>Last logget 2: 2<br>GG 2<br>de<br>ngs<br>Select you<br>Type to se<br>@ ADD | A Sep'21 05:50PM                            |
| DASHBOARD     DASHBOARD     Accounts     DashBoard     Fund Transfer     Trade Finance     Bill & Recharge     Cards     Investments     Service & Request                                                                                                    | Casiback offers Know More  Security Settings  Soft Token Registration Update Channel Login ID Set Security Questions  Soft Token One-Time Re  Registered Mobile Na  NOTE:  Licitick "Register" to proceed w                                                                                                    | Change Passwords<br>Update Image/Phrase Details<br>igistration<br>unber: +918828287432                                                                                                    | Soft Tok<br>Regenerat<br>Soft Tok  | Activation Color     Security Settin                                             | SHYAM N PRAS                                                                                | A Sep'21 05:50PM                            |
| DASHBOARD<br>Accounts<br>Plund Transfer<br>Bill & Recharge<br>FASTag<br>Cards<br>Investments<br>Service & Request<br>Tax                                                                                                    | Cashback offers Know More Cashback offers Know More Security Settings Soft Token Registration Update Channel Login ID Set Security Questions Soft Token One-Time Re Registered Mobile N Registered Mobile N NOTE: Covernment Covernment Covernmen | Change Passwords<br>Update Image/Phrase Details<br>gistration<br>umber: +918828287432<br>with Soft token Registration. Activation or<br>ken APP from Google Play Store/AppSto                                            | Soft Tok<br>Regenerat<br>Soft Tok  | Activation Cool<br>con     Security Settin     Activation     Security Settin    | shrvam n PRAS<br>Last loggedfr: 2<br>ndc                                                    | A Sep'21 05:50PM                            |
| Cards Cards | ANK Cashback offers Know More Security Settings Soft Token Registration Update Channel Login ID Set Security Questions Soft Token One-Time Re Registered Mobile Nr Registered Mobile Nr NOTE: 1.Click "Register" to proceed w mobile number. 2.Download and install Soft to                                                                                                    | Change Passwords<br>Update image/Phrase Details<br>gistration<br>umber: +918828287432<br>//th Soft token Registration. Activation co<br>ken APP from Google Play Store/AppSto<br>n app using activation code received on | Soft Tok<br>Regenerati<br>Soft Tok | Cri Activation Co<br>on<br>en Deactivation<br>Security Settin<br>Security Settin | Inde                                                                                        | r Shortcuta<br>Ir favorite activity<br>arch |

1.2 On click "Soft Token Registration", message is displayed and sixteen character (alpha numeric) activation code is generated and sent to user registered mobile number.

| 🎧 í IDBI                        |         |                                                   |                                         |                                            |      |
|---------------------------------|---------|---------------------------------------------------|-----------------------------------------|--------------------------------------------|------|
| ted Access to Airport Lou       | nge. Kr | now More Apply for IDBI Bank Winning              | gs Credit Card with rich Cashback offer | s.Know More                                | II < |
|                                 |         | Security Settings                                 |                                         |                                            |      |
| ASHBOARD                        |         | Soft Token Registration                           | Change Passwords                        | Soft Token Activation Code<br>Regeneration |      |
| Accounts                        |         | Update Channel Login ID<br>Set Security Questions | Update Image/Phrase Details             | Soft Token Deactivation                    |      |
| Fund Transfer     Trade Finance |         | Soft Token Registration                           |                                         | Security Settings                          |      |
| Bill & Recharge                 |         | 999102] Account Activation                        | Code is generated successfully and se   | nt to registered mobile number             |      |
|                                 |         |                                                   |                                         |                                            |      |

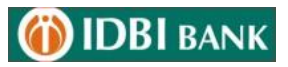

1.3 If activation code is not received after successful Soft Token Registration, Click "Soft Token activation Code Regeneration" to get activation code. Sixteen character (alpha numeric) activation code is generated and sent to user registered mobile number.

| Access to Airport Lou     | nge. Kn | ow More Apply for IDBI Bank Winni                 | ngs Credit Card with rich Cashback offer | s.Know More                                | II |
|---------------------------|---------|---------------------------------------------------|------------------------------------------|--------------------------------------------|----|
|                           |         | Security Settings                                 |                                          |                                            |    |
| 🛆 DASHBOARD               |         | Soft Token Registration                           | Change Passwords                         | Soft Token Activation Code<br>Regeneration | ]  |
| Accounts                  | •>      | Update Channel Login ID<br>Set Security Questions | Update Image/Phrase Details              | Soft Token Deactivation                    | -  |
| Contraction Fund Transfer | •>      | Soft Token Registration                           |                                          | Security Settings                          |    |
| Bill & Recharge           |         | [999102] Account Activation                       | n Code is generated successfully and ser | nt to registered mobile number             |    |

## 2. Steps to Activate Soft Token Base OTP App:

- 2.1 Download and install IDBI Soft token APP from Google Play Store / App Store on device.
- 2.2 Activate IDBI Bank soft token app using activation code received on registered mobile number.

Open soft Token Based OTP App >Enter Activation Code and SUBMIT > Continue to next > Select the SIM having mobile number registered with IDBI Bank > Enter the customer ID, Login ID, Set 4 digit password > Your Soft Token for Retail internet banking channel is Activated.

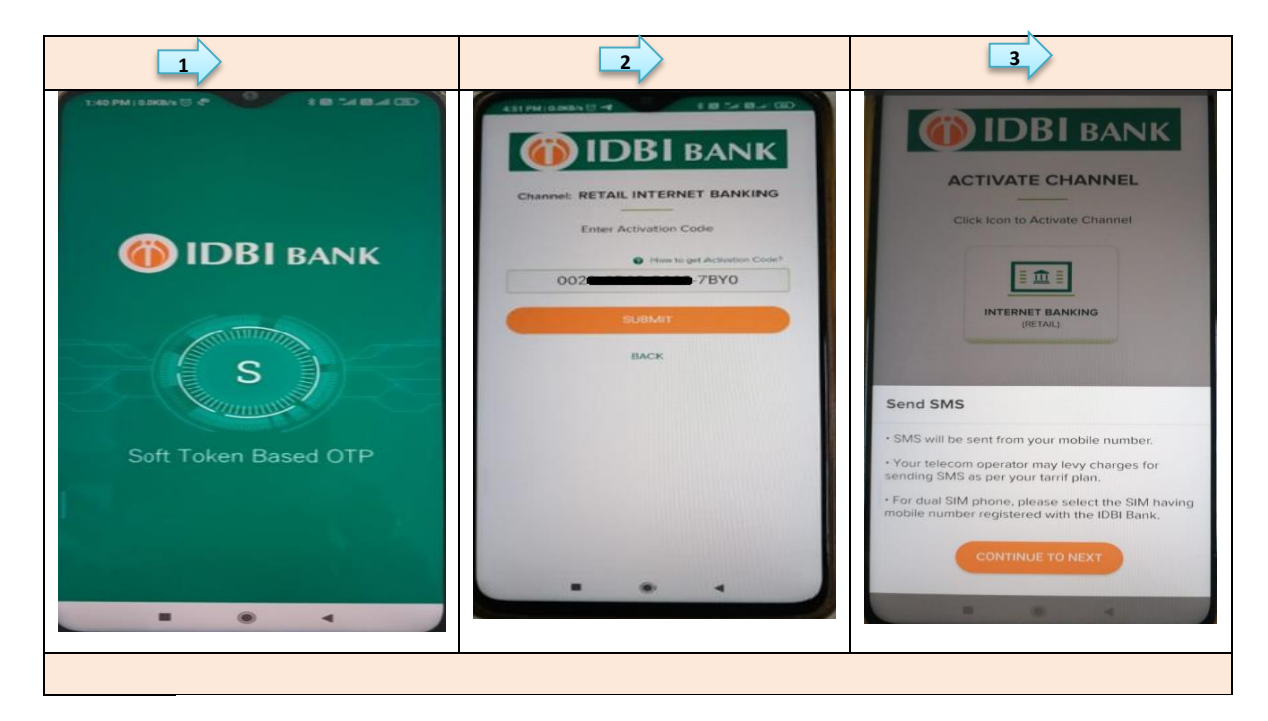

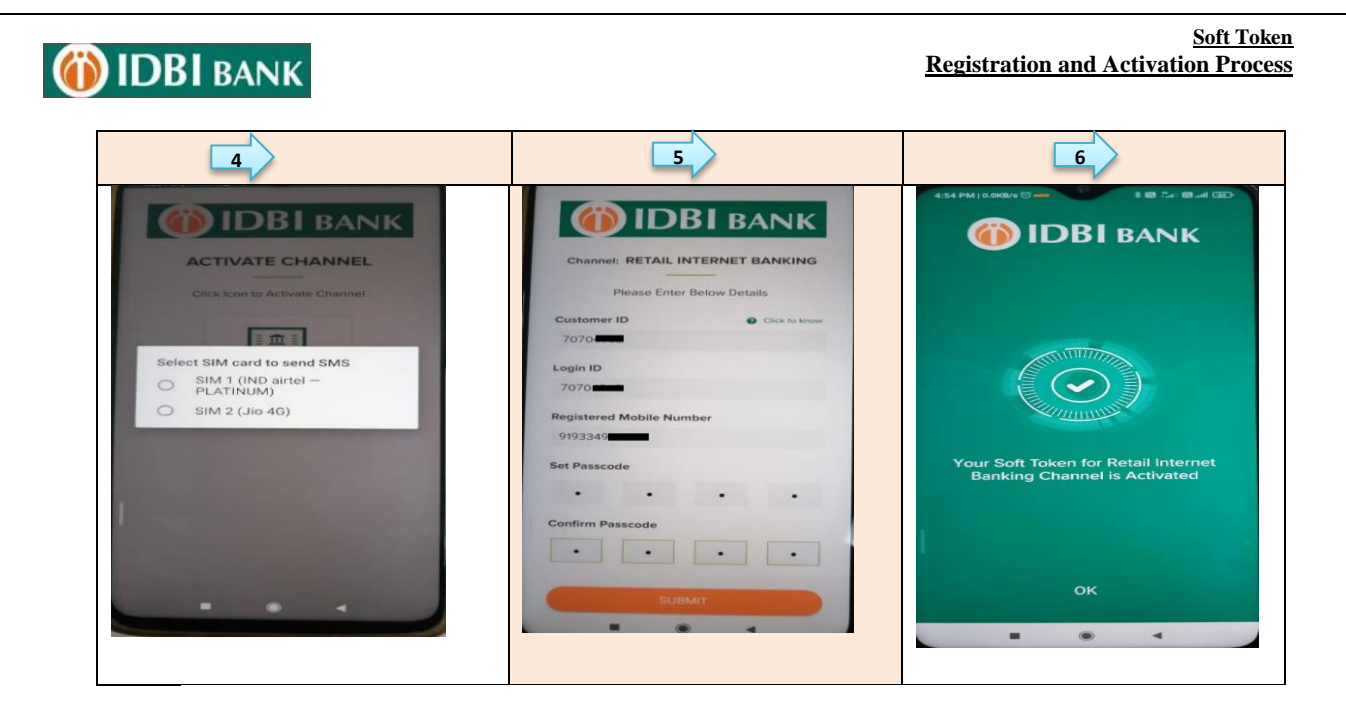

2.3 On successful activation, Soft Token Based OTP page is displayed. Now you can use soft token based OTP for authenticating i-net banking transactions/requests.

| Ć                                | <b>IDBI</b> BANK                          |
|----------------------------------|-------------------------------------------|
| Channe<br>RETA                   | el<br>IL INTERNET BANKING                 |
| Custon<br>739<br>Login II<br>739 | D                                         |
|                                  | Soft Token Based OTP<br>657 306 244       |
|                                  |                                           |
|                                  | Regenerating Token in <mark>94 sec</mark> |
| BACK                             | DEACTIVATE                                |

2.4 **Transaction Authentication using Soft token Based OTP in net banking:** I-Net banking user needs OTP to authorize net banking transactions / Requests. For such authentication, users can proceeds for respective request/transaction screen in net banking and simultaneously generate Soft Token Based OTP in soft token app. The **Soft token Based OTP** generated on app is then used to authorize the request/ transaction.

Sample: Go to Fund transfer> Make Payments > NEFT/RTGS/etc. Enter transactions details and use **Soft token Based OTP** to authorize the transactions.

| <b>IDBI</b> BANK                    |                                          | Soft 7<br>Registration and Activation Pro-                                                            |
|-------------------------------------|------------------------------------------|----------------------------------------------------------------------------------------------------|
| (i) IDBI BANK                       | Fund                                     | 1 Transfer > NEFT/RTGS                                                                                |
| Channel<br>RETAIL INTERNET BANKING  | Accounts                                 | ayment Confirmation                                                                                   |
| Customer ID 739                     | ⑦⑦ Fund Transfer □ >                     | Payment Details 2 Preview and Confirm 3 6                                                             |
| Login ID<br>739                     | Bill & Recharge                          | rom Account: 0550104000072256<br>'o Account: ABHI TEST                                                |
| Soft Token Based OTP<br>657 306 244 | FASTag D Ar                              | mount: INR 10,000.00<br>ransaction Type: Initiate NEFT Payment<br>Jeneficiary Type: Personal Payees   |
|                                     | investments D N                          | requency Type: One Time                                                                               |
|                                     | Tax     Pr     Service & Request      Pr | ayment Date: 27/09/2021                                                                               |
|                                     | Bharat Bill Fayment Tr<br>System BBPS    | ransaction Purpose:                                                                                   |
| Regenerating Token in 94 sec        | UPI D>                                   |                                                                                                    |
| ВАСК ФЕАСТІVАТЕ                     | Add                                      | ditional Details marks                                                                                |
|                                     | Ent                                      | ter your credentials to confirm the transaction                                                       |
|                                     | co                                       | INFIRMATION DETAILS                                                                                   |
|                                     | Sof                                      | ft Token based OTP.*<br>Please enter the Soft Token based OTP generated using IDBI Bank<br>Token App. |
|                                     | Tra                                      | ansaction Password*                                                                                   |

## 3. Steps to restore SMS OTP facility:

3.1 To restore the SMS OTP facility for authenticating i-net banking transactions/requests through SMS OTP, DEACTIVATE the Soft Token through App/ Internet banking. OTP facility will be active automatically and you can use SMS OTP for authenticating i-net banking transactions/requests.

|                                                                              |                             |                                                      | 2                                                                                                    |
|------------------------------------------------------------------------------|-----------------------------|------------------------------------------------------|----------------------------------------------------------------------------------------------------|
| Channel<br>RETAIL INTERNET BANKING                                           | D IDBI BANK                 |                                                      | IK<br>Apply for IDE                                                                                                    |
| Customer ID<br>739<br>Login ID<br>739<br>Soft Token Based OTP<br>657 306 244 | OR<br>DASHBOARD<br>Accounts | DASHBOARD<br>P Accounts □>                           | Soft Token Registration       Change Passwords       Soft Token Activation Code         Update Channel Login ID       Update Image/Phrase Details       Soft Token Deactivation         Set Security Questions       Soft Soft Token Deactivation |
| Regenerating Token in 94 sec<br>BACK                                         |                             | Yend Transfer D<br>Trade Finance D<br>Yend Finance D | Update Channel Login ID                                                                                                    |

\*\*\*\*\*END \*\*\*\*\*